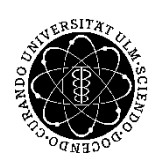

# ulm university universität

Kommunikations- und Informationszentrum (kiz) Service-Point Publikationsmanagement

Albert-Einstein-Allee 37 89081 Ulm, Germany

Tel: +49 731 50-31428 Fax: +49 731 50-12-31428 E-Mail : kiz.publikationsmanagement@uni-ulm.de http://kiz.uni-ulm.de 15.7.2016

# Ein Dokument in Word für die Veröffentlichung auf OPARU vorbereiten:

| I. Metadaten entfernen   | 1 |
|--------------------------|---|
| II. PDF erstellen        | 4 |
| III. Dateinamen vergeben | 5 |

Ihr PDF sollte keine zusätzlichen Metadaten und keine Einschränkungen durch einen Kennwortschutz enthalten. Der Dateiname wird in OPARU prominent angezeigt.

Mit dieser Anleitung zeigen wir Ihnen, wie Sie Schritt für Schritt ganz einfach mit Word 2013 für Windows so ein PDF erstellen können.

# I. Metadaten entfernen

#### 1. In Ihrem finalen Worddokument: Datei anklicken

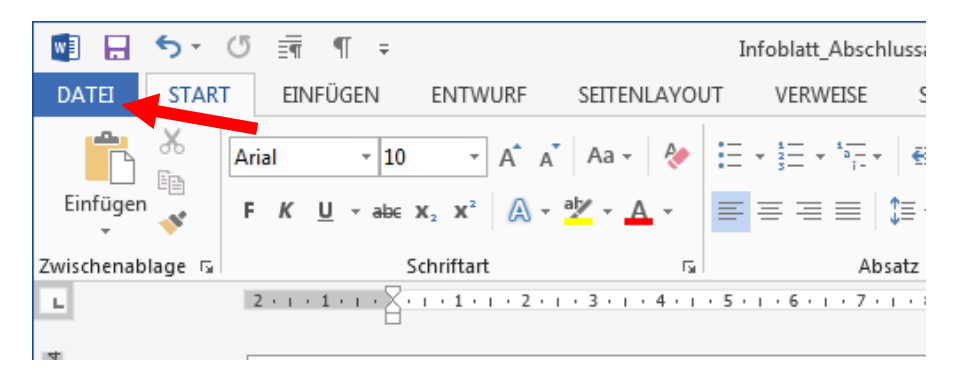

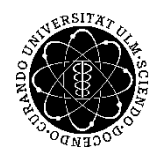

# ulm university universität UUUIM Kommunikations- und Informationszentrum (kiz) Service-Point Publikationsmanagement 2.6.2016

#### 2. Eigenschaften anwählen

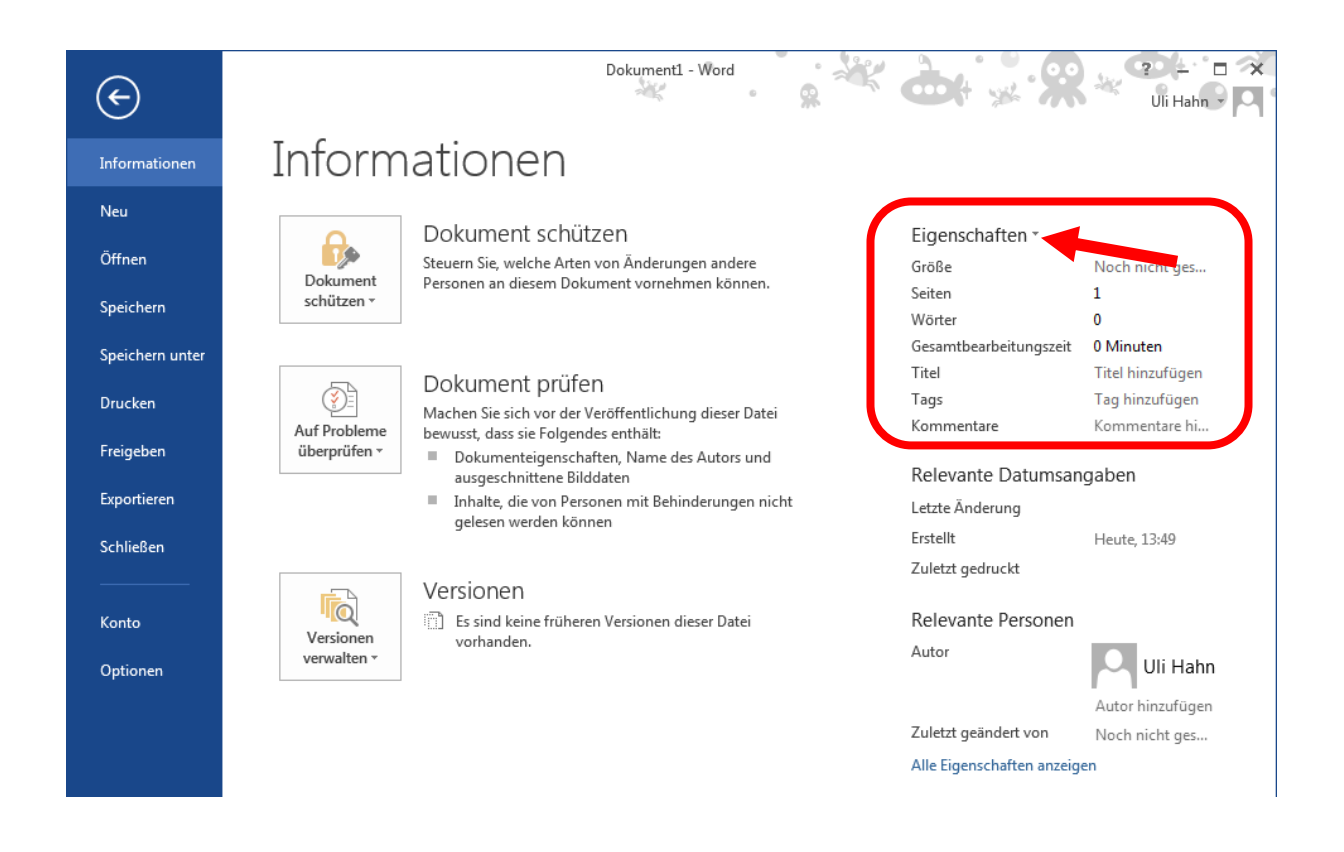

3. Erweiterte Eigenschaften öffnen

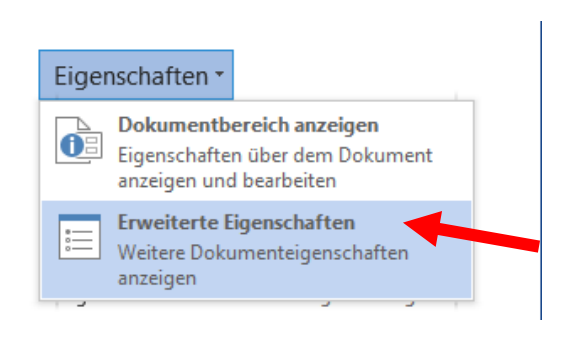

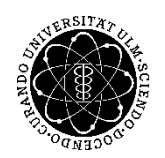

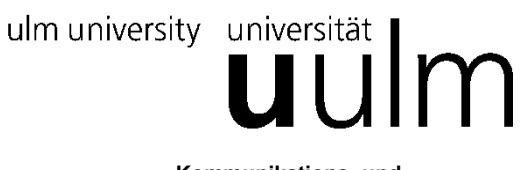

Kommunikations- und Informationszentrum (kiz) Service-Point Publikationsmanagement 2.6.2016

4. Zusammenfassung wählen und alle Felder leeren. Bestätigen mit OK

| Dokument1 Eiger                              | nschaften                               |  |  |
|----------------------------------------------|-----------------------------------------|--|--|
| Allgemein Zu                                 | sammenfassung statistik Inhalt Anpassen |  |  |
| <u>T</u> itel:                               | Alle                                    |  |  |
| T <u>h</u> ema:                              | Felder                                  |  |  |
| <u>A</u> utor:                               | sollten                                 |  |  |
| <u>M</u> anager:                             | gelöscht                                |  |  |
| <u>F</u> irma:                               | werden!                                 |  |  |
| Kat <u>e</u> gorie:                          |                                         |  |  |
| <u>S</u> tichwörter:                         |                                         |  |  |
| Kommentare:                                  |                                         |  |  |
|                                              |                                         |  |  |
| <u>L</u> inkbasis:                           |                                         |  |  |
| Vorlage:                                     | 41D85B9C                                |  |  |
| Miniaturen für alle Word-Dokumente speichern |                                         |  |  |
|                                              | OK Abbrechen                            |  |  |

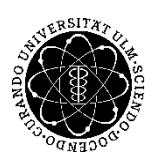

ulm university universität

Kommunikations- und Informationszentrum (kiz) Service-Point Publikationsmanagement 2.6.2016

#### II. PDF erstellen

#### 1. In Ihrem finalen Worddokument: Datei anklicken

| 🕎 🔒 🕤 ·          | 5 ≣¶ ¶ ∓                                                                                                    | Infoblatt_Abschluss              |
|------------------|----------------------------------------------------------------------------------------------------|----------------------------------|
| DATEI STAR       | EINFÜGEN ENTWURF SEITENLAYOU                                                                                                    | JT VERWEISE S                    |
| Einfügen         | Arial $\cdot$ 10 $\cdot$ A $\stackrel{*}{}$ Aa $\cdot$ $\stackrel{*}{\sim}$<br>F K $\stackrel{!}{\sqcup}$ $\cdot$ abe $x_2 x^2$ $\stackrel{*}{\land}$ $\cdot$ $\stackrel{*}{\rightarrow}$ $\stackrel{*}{\sim}$ $\stackrel{*}{\land}$ $\stackrel{*}{\sim}$ | E • ≝ • *≣ •   €<br>■ = = =   ≇· |
| Zwischenablage 🕞 | Schriftart 🖓                                                                                                    | Absatz                           |
| L                | 2 · · · 1 · · · · · · · · · · · · · · ·                                                                                                    | . 5 . 1 . 6 . 1 . 7 . 1 . :      |
| L.               | 2 • • • 1 • • • • • • • • • • • • • • •                                                                                                    | . 5 . 1 . 6 . 1 . 7 . 1          |

# 2. Exportieren - PDF-Dokument erstellen

| ¢             | Dokument1 - Word                                                                                       |
|---------------|----------------------------------------------------------------------------------------------------|
| Informationen | Exportieren                                                                                            |
| Öffnen        | PDF/XPS-Dokument erstellen                                                                             |
| Speichern     | Inhalt kann nicht auf einfache Weise geändert werden     Im Web stehen kostenlose Viewer zur Verfügung |
| Drucken       | PDF/XPS-                                                                                               |
| Freigeben     | Dokument erstellen                                                                                     |
| Exportieren   |                                                                                                    |
| Schließen     |                                                                                                    |

3. Optionen

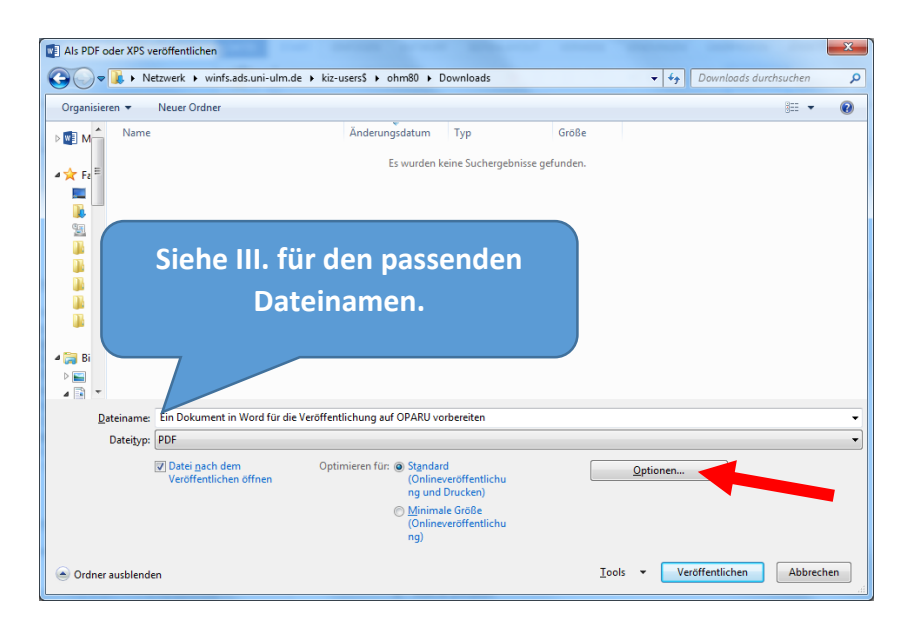

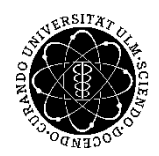

ulm university universität UUUIM Kommunikations- und Informationszentrum (kiz) Service-Point Publikationsmanagement 2.6.2016

# 4. PDF/A anhaken

| Optionen ? ×                                                                   |
|--------------------------------------------------------------------------------|
| Seitenbereich                                                                  |
| <u>Alle</u>                                                                    |
| Aktuelle Seite                                                                 |
| Auswahl                                                                        |
| Seite(n) Von: 1 → Bis: 1 →                                                     |
| Was veröffentlichen                                                            |
| Okument                                                                        |
| Obkument mit Markups                                                           |
| Nicht druckbare Informationen einschließen                                     |
| Textmarken erstellen mithilfe von:                                             |
| O Überschriften                                                                |
| Word-Textmarken                                                                |
| 🕖 Dokumenteigenschaften                                                        |
| Dokumentstrukturtags f ür Barrierefreiheit                                     |
| PDF-Optionen                                                                   |
| ISO 19005-1-kompatibel (PDF/A)     ISO 19005-1-kompatibel (PDF/A)              |
| 📝 Text als Bitmap speichern, wenn Schriftarten nicht eingebettet werden können |
| Dokument mit einem Kennwort verschlüsseln                                      |
| OK Abbrechen                                                                   |

# III. Dateinamen vergeben

- 1. Max. 20 Zeichen
- 2. Zulässige Zeichen: Buchstaben A-Z; Ziffern 0 bis 9; Unterstrich \_
- 3. **\*Keine\*** Leerzeichen, Umlaute und Sonderzeichen verwenden
- 4. Sprechender Name, z.B. Diss\_Mueller.pdf, Dissertation.pdf